1. Откройте боковое меню.

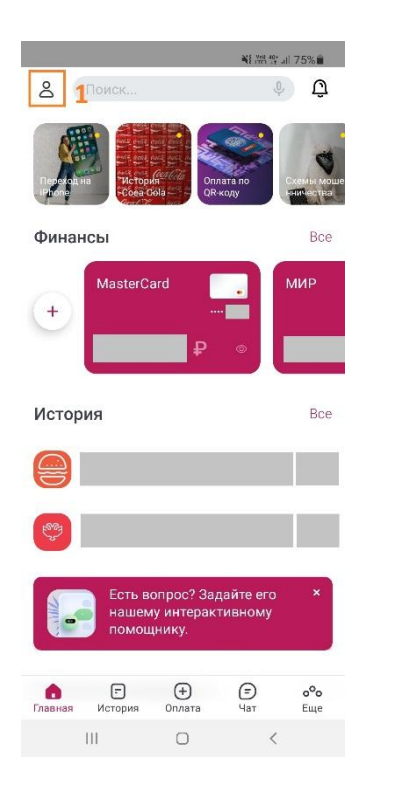

## 2. Выберите «Заявления, сообщения».

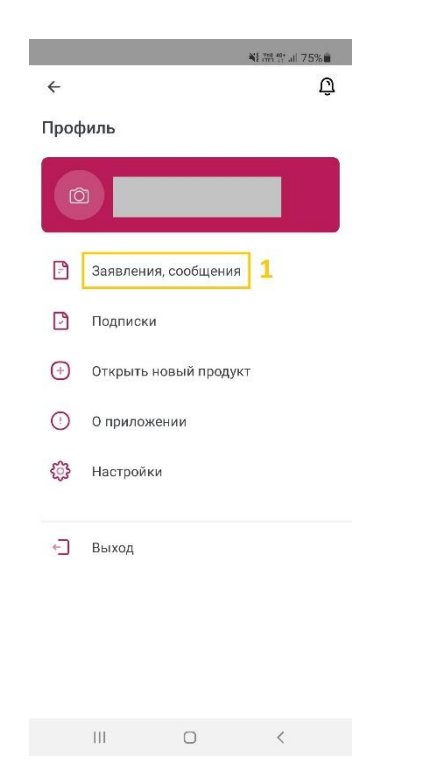

## 3. Нажмите кнопку создания нового заявления.

|   |                                   |                            | <b>*</b> E.5 | 배양 제 75% 🗎 |
|---|-----------------------------------|----------------------------|--------------|------------|
| ÷ | Заявле                            | ния, сооб                  | щения        |            |
| ل | 19.10.2021<br>Заявлени<br>О Испо  | е на откры<br>лнен         | тие текуц    | цего счета |
| ſ | 19.07.2019<br>Заявлени<br>இ Доста | е на блоки<br>авлен в банк | оовку кар    | ты         |
|   |                                   |                            |              |            |
|   |                                   |                            |              |            |
|   |                                   |                            |              |            |
|   |                                   |                            |              |            |
|   |                                   |                            |              |            |
|   |                                   |                            |              |            |
|   |                                   |                            |              | _          |
|   |                                   |                            | 1            |            |
|   | 111                               | 0                          |              | <          |
|   |                                   |                            |              |            |

4. Выберите «Заявление на открытие текущего

счета».

| No. 1900                          | ≌t all 75% 🛍 |
|-----------------------------------|--------------|
| <del>~</del>                      |              |
| Оформить новое заявление          |              |
| Вклады                            | ~            |
| Заявление на закрытие вклада      |              |
| Кредиты                           | ~            |
| Заявление на досрочное гашение кр | редита       |
| РКО                               | ~            |
| Заявление на открытие текущего сч | ета 1        |
| Сейфовые ячейки                   | ~            |
| Заявление на продление ячейки     |              |
|                                   |              |
|                                   |              |
| III O                             | <            |

5. Выберите валюту, подтвердите согласие с условиями и нажмите кнопку «Отправить».

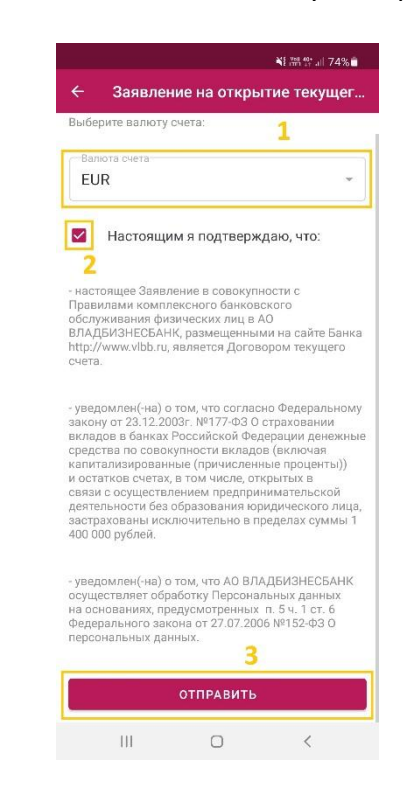

6. Введите пароль для подтверждения операции.

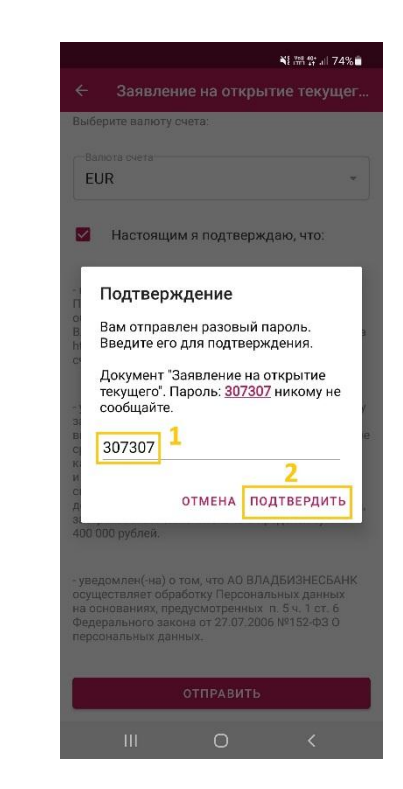

7. Ознакомьтесь с уведомлением об успешном исполнении заявления.

|                                                                                                    | ¥{ 1991 19* all 74% 💼                                                                                                    |
|----------------------------------------------------------------------------------------------------|----------------------------------------------------------------------------------------------------|
|                                                                                                    | е на открытие текущег                                                                                                    |
| Выберите валюту сч                                                                                                    | ета:                                                                                                    |
|                                                                                                    | Ĩ                                                                                                    |
| EUR                                                                                                    | *.                                                                                                    |
| 🗹 Настоящим                                                                                                    | я подтверждаю, что:                                                                                                    |
| <ul> <li>настоящее Заявлен<br/>Правилами комплен<br/>обслуживания физи<br/>ВлалБИЗНЕСБАНК</li> </ul>                                 | ние в совокупности с<br>ксного банковского<br>ческих лиц в АО<br>размещенными на сайте Банка                                                     |
| Владбизне                                                                                                    | сбанк                                                                                                    |
| Операция усп                                                                                                    | ешно подтверждена                                                                                                    |
| ai<br>Bi                                                                                                    | 1 ок                                                                                                    |
| капитализированны<br>и остатков счетах, в<br>связи с осуществле<br>деятельности без об<br>застрахованы искли<br>400 000 рублей.      | не (причисленные проценты))<br>том числе, открытых в<br>нием предпринимательской<br>разования юридического лица,<br>очительно в пределах суммы 1 |
| <ul> <li>уведомлен(-на) о то<br/>осуществляет обраб<br/>на основаниях, пред<br/>Федерального закон<br/>персональных данни</li> </ul> | ом, что АО ВЛАДБИЗНЕСБАНК<br>ютку Персональных данных<br>усмотренных п. 5ч. 1 ст. 6<br>на от 27 07.2006 №152-ФЗ О<br>ых.                         |
|                                                                                                    | отправить                                                                                                    |
|                                                                                                    | 0 <                                                                                                    |